| संचालनालय, पेंशन एवं भविष्य निधि, छत्तीसगढ़<br>छत्तीसगढ़ सामान्य भविष्य निधि<br>COPP Online Final Payment System |                                 |
|----------------------------------------------------------------------------------------------------|---------------------------------|
| NOTICE                                                                                                    | LOGIN<br>• CopF<br>फलर पुरे<br> |
|                                                                                                    |                                 |

Click to download EDS app on your system

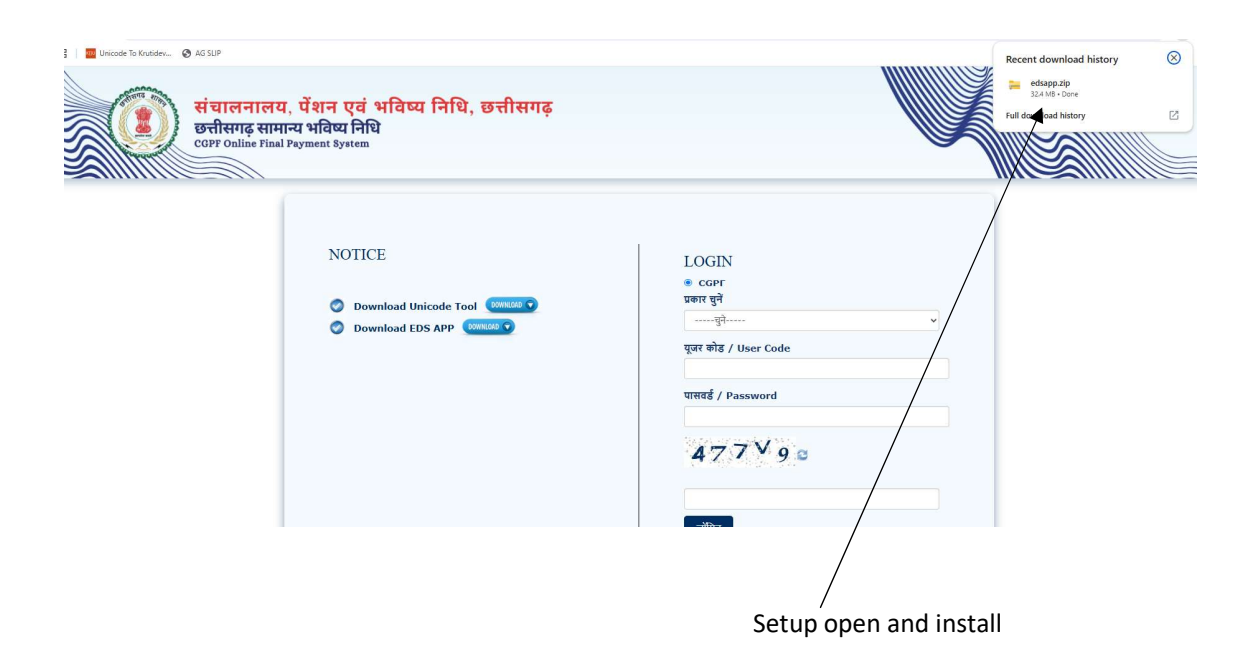

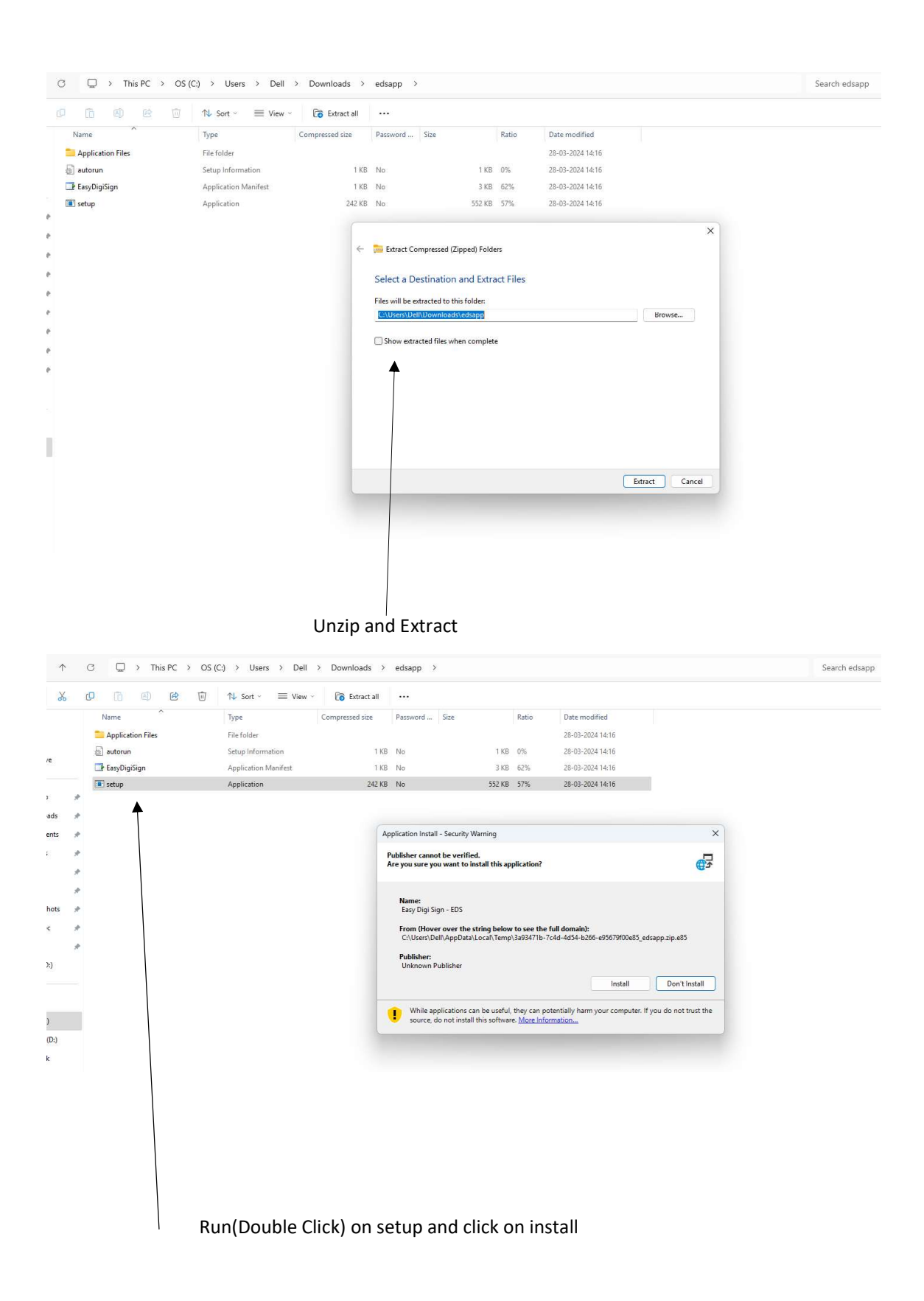

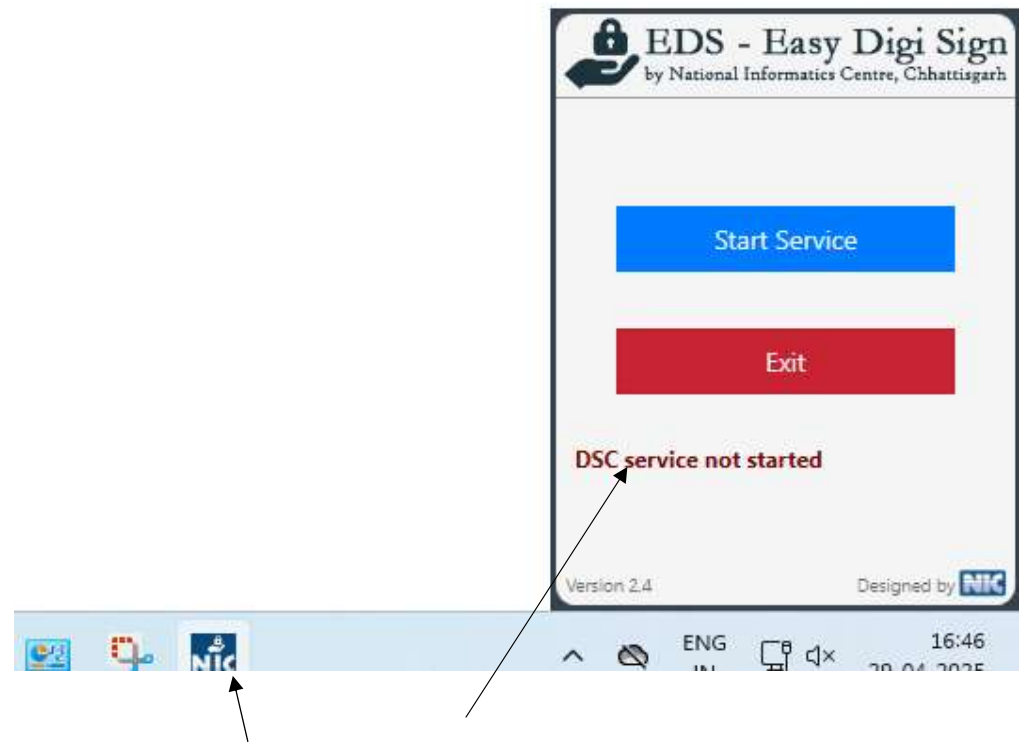

Pop-Up show EDS Software on right side

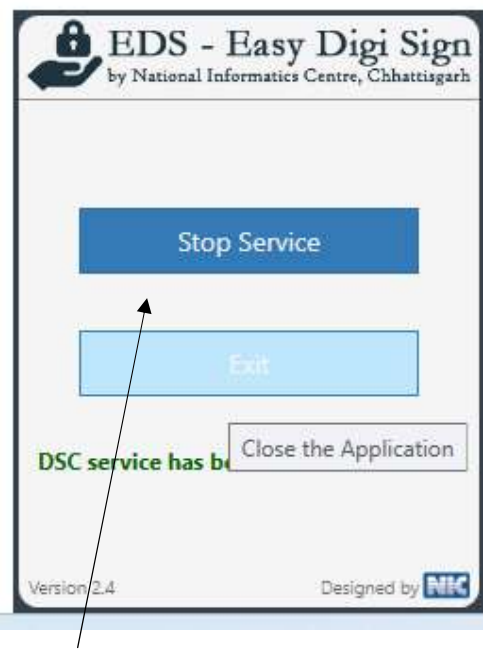

Click on start service

| CD Drive (E:) HyperPKI_23082! × + → ↑ ♂ □ > This PC > CD Drive (E:) HyperPKI_230825 |                             |                   |                   |          |
|-------------------------------------------------------------------------------------|-----------------------------|-------------------|-------------------|----------|
| D New ~ 🔏                                                                           |                             | ∿ Sort ~ 🔳 View ~ | 🛆 Eject 🚥         |          |
| A Home                                                                              | Name                        | Date modified     | Туре              | Size     |
| R Gallery                                                                           | 🥝 autorun                   | 25-08-2023 07:58  | Application       | 20 KB    |
|                                                                                     | autorun                     | 25-08-2023 07:58  | Setup Information | 1 KB     |
|                                                                                     | 🔇 HyperPKI_HYP2003_Setup    | 24-08-2023 07:30  | Application       | 1,660 KB |
| 🛄 Desktop 🛛 🖈                                                                       |                             |                   |                   |          |
| 🛓 Downloads 🛛 🖈                                                                     |                             |                   |                   |          |
| Documents *                                                                         |                             |                   |                   |          |
| 🔀 Pictures 🛛 🖈                                                                      |                             |                   |                   |          |
| 🕑 Music 🔹 🖈                                                                         |                             |                   |                   |          |
| Videos 📌                                                                            |                             |                   |                   |          |
| Screenshots                                                                         |                             |                   |                   |          |
|                                                                                     |                             |                   |                   |          |
| forms                                                                               |                             |                   |                   |          |
|                                                                                     |                             |                   |                   |          |
| DATA (D:)                                                                           |                             |                   |                   |          |
| 💻 This PC                                                                           |                             |                   |                   |          |
| 🖳 OS (C:)                                                                           |                             |                   |                   |          |
| - DATA (D:)                                                                         |                             |                   |                   |          |
| 🕳 CD Drive (E:) Hyp                                                                 |                             |                   |                   |          |
| CD Qrive (E:) Hyper                                                                 |                             |                   |                   |          |
| 🛬 Network                                                                           |                             |                   |                   |          |
| Inse                                                                                | ert DSC and install Hyperke | ey                |                   |          |

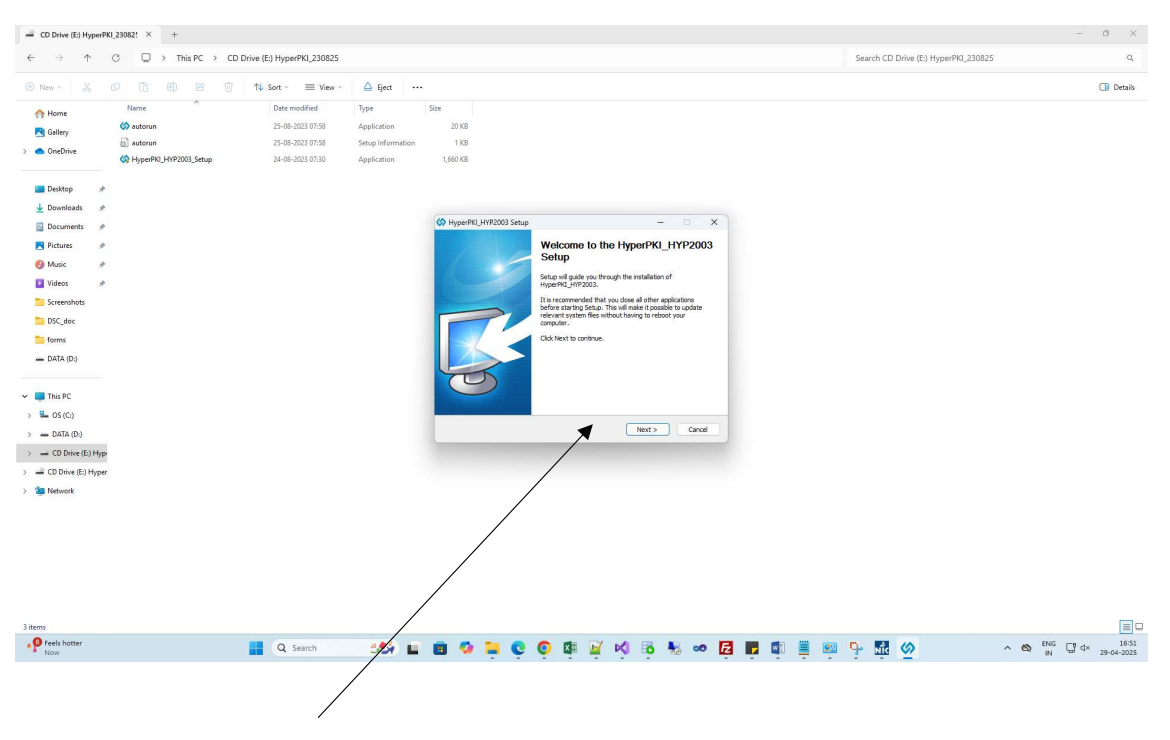

Install and click YES and FINISH